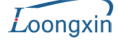

# 负载均衡配置说明

#### 一、 配置对应的物理接口(这里以 eth5 为例进行说明)

点击【网络配置】→ 【接口配置】→ 【物理接口】

| 修改物理接口参数 |                                                                                                    | 确定 返回   |  |  |  |  |  |
|----------|----------------------------------------------------------------------------------------------------|---------|--|--|--|--|--|
| 接口名称     | eth5                                                                                                    |         |  |  |  |  |  |
| 描述       |                                                                                                    |         |  |  |  |  |  |
| 接口类型     | 路由 ▼                                                                                                    |         |  |  |  |  |  |
| 所属区域     | 三层外网 ▼                                                                                                    |         |  |  |  |  |  |
| 基本属性     | ☑ WAN端口   ☑ 允许PING                                                                                                    |         |  |  |  |  |  |
| IP地址     | IPv4       IPv6         连接类型       ● 静态IP       DHCP       ADSL拨号         静态IP地址       202.96.10.100/16         静态IP地址       ()         下一跳网关       ()         ☑       启用PAT       ● 外网口地址         ● PAT池:       ● | •       |  |  |  |  |  |
| 线路健康检测   | 设置 😲 查看链路详情                                                                                                    |         |  |  |  |  |  |
| 源MAC地址检查 | <ul> <li>● 启用</li> <li>● 禁用</li> <li>路由环回检查</li> <li>●</li> </ul>                                                                                                    | 启用 🔘 禁用 |  |  |  |  |  |
| MAC地址    | fe:ff:32:02:8a:05 恢复默认MAC                                                                                                    |         |  |  |  |  |  |
| 高级       |                                                                                                    |         |  |  |  |  |  |

#### 点击【确定】,完成配置。

二、 配置均衡策略( 假设有两条 ISP 链路 ,权重分别为 62.5% 和 37.5% )

点击【网络配置】→ 【路由设置】→ 【均衡策略】

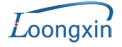

#### 负载均衡配置手册

| 新增均衡策略 |                                                                             | 确定    |          | ido 🛛 |  |  |
|--------|-----------------------------------------------------------------------------|-------|----------|-------|--|--|
| 名称     | banlance_policy                                                             |       |          |       |  |  |
| 描述     |                                                                             |       |          |       |  |  |
| 算法     | 轮循6源+目的ℙ) ▼ 🕡                                                               |       |          |       |  |  |
|        | 新增删除                                                                        |       |          |       |  |  |
|        | 线路                                                                          | 比重(%) | 链路<br>状态 | 操作    |  |  |
| 接口小一跳  | <ul> <li>♥ PPOE longxin ▼     <li>● 下一跳IP地址 202.96.134.133</li> </li></ul>  | 62.5  | 正常       | 删除    |  |  |
|        | <ul> <li>♥ PPPOE longxin ▼     <li>● 下一跳IP地址 202.96.188.182</li> </li></ul> | 37.5  | 正常       | 刪除    |  |  |

## 点击【确定】,完成配置。

| 均衡策略 新増 删除 |                 |            |                                            |      |  |
|------------|-----------------|------------|--------------------------------------------|------|--|
| 序号         | 名称              | 算法         | 网关個置参数                                     | 操作   |  |
| 1          | banlance_policy | 轮循(源+目的IP) | 202.96.134.133(62%)<br>202.96.188.182(37%) | 修改删除 |  |

#### 三、配置路由策略

### 点击【网络配置】→ 【路由设置】→ 【策略路由】

| 新增策略路由 | 确定 。 通知 如此 如此 如此 如此 如此 如此 如此 如此 如此 如此 如此 如此 如此 |
|--------|------------------------------------------------|
| 名称     | route_policy                                   |
| 描述     |                                                |
| 源区域    | 三层内网 选择                                        |
| 源旧     | P地址 ▼<br>172.16.161.0/24                       |
| 目的IP   | P地址 ▼<br>全部                                    |
| 服务/应用  | 选择 (默认已选全部服务/应用)                               |
| 均衡策略   | banlance_policy -                              |
| 生效时间   | 全天 ▼                                           |
| 状态     | ◎ 启用 ◎ 禁用                                      |

# 点击【确定】,完成配置

| <b>策略路由</b> |              |      |                 |      |                      |                 |      |          |            |  |
|-------------|--------------|------|-----------------|------|----------------------|-----------------|------|----------|------------|--|
| 序号          | 名称           | 源区域  | 源IP             | 目的IP | 服务 <mark>/</mark> 应用 | 均衡策略            | 生效时间 | 🔲 状态     | 操作         |  |
| 1           | route_policy | 三层内网 | 172.16.161.0/24 | 全部   | 全部                   | banlance_policy | 全天   | <b>V</b> | 修改插入 移动 删除 |  |